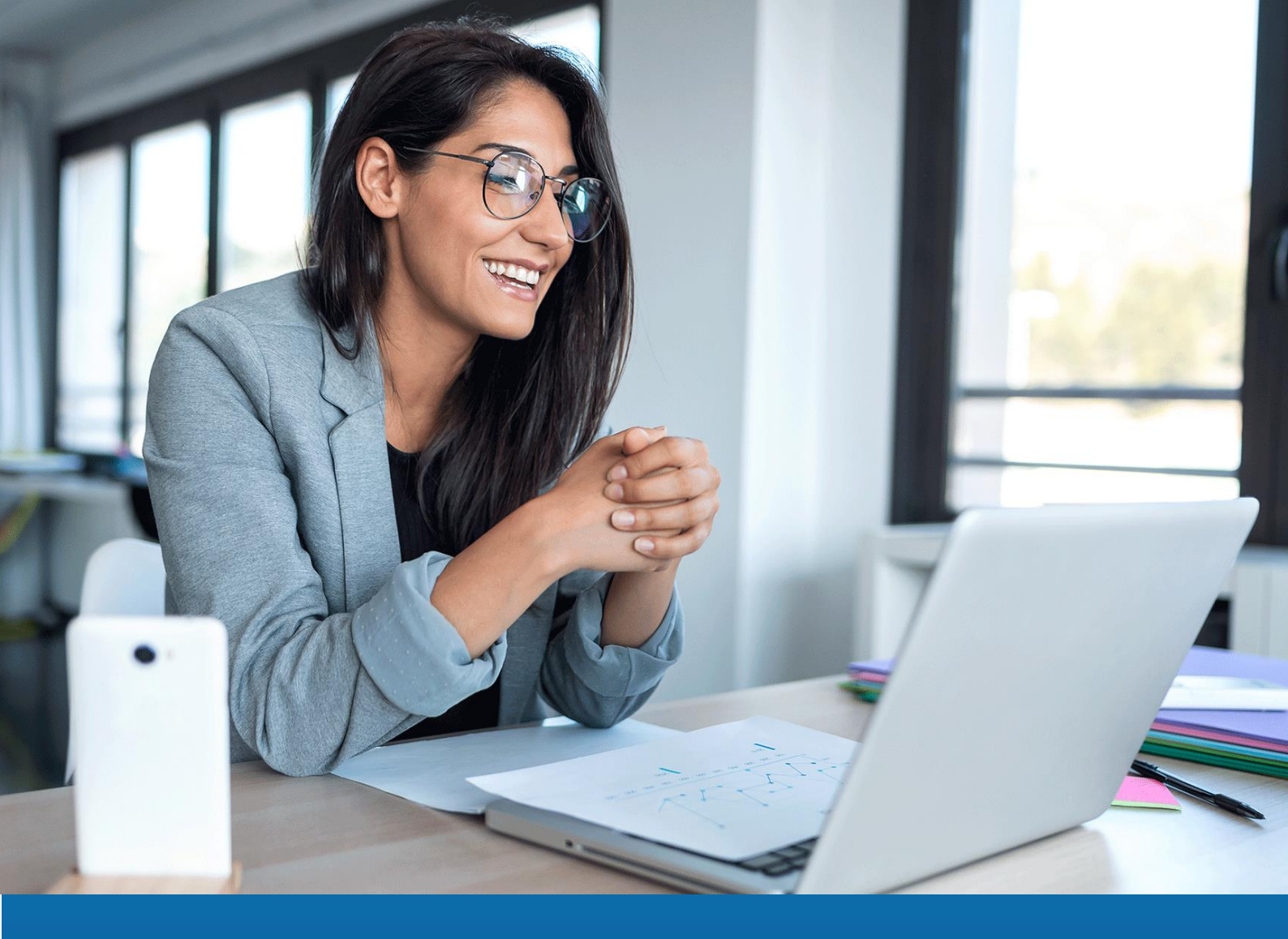

# Service Maître Aareon Procédure de mise à jour

05/02/2014 version 2 Nicolas Boucher

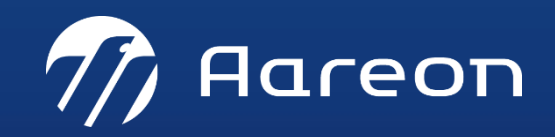

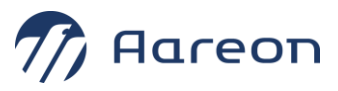

# Table des matières

| 1. P | réreq  | uis                                         | 3 |
|------|--------|---------------------------------------------|---|
| 1.1. | Inst   | allation existante du service maître        | 3 |
| 1.2. | L'ap   | oplication de mise à jour du service maître | 3 |
| 2. R | éalise | er la mise à jour                           | 4 |
| 2.1. | Lan    | cement                                      | 4 |
| 2.2. | Dér    | oulement de l'installation                  | 5 |
| 2.   | 2.1.   | Premier écran                               | 5 |
| 2.   | .2.2.  | Deuxième écran                              | 5 |
| 2.   | .2.3.  | Troisième écran                             | 6 |
| 2.   | .2.4.  | Dernier écran                               | 6 |

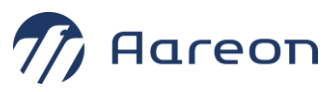

## **Prérequis**

#### **1.1.** Installation existante du service maître

La mise à jour du service maître nécessite une installation existante du service maître.

# Si vous ne savez pas si le service maître est installé ou que vous ne savez pas où il est installé :

- Ouvrir un outil d'exécution de requête SQL.
- Se connecter sur un user de la base PROD.
- Lancer la requête ci-dessous pour connaître l'emplacement du Service Maître Aareon

select substr(url, instr(url, '//')+2, instr(url, ':8')-8) from hlmwin.web\_service\_methode where name = 'Service Maitre';

- Si aucune ligne ne ressort, c'est que le SMA n'a jamais été installé : il faut donc prendre contact avec Aareon pour une installation complète.
- Si une ligne ressort, se connecter sur ce serveur.

#### 1.2. L'application de mise à jour du service maître

La mise à jour du service maître se fait grâce à l'application :

update\_SMA\_X.X.X.X.exe (X.X.X.X indiquant la version du service qui sera installée)

Cette application doit être lancée depuis le serveur où est installé le service maître Aareon.

Quelle que soit votre version actuelle du service maître, vous avez uniquement besoin de passer la dernière version de l'application de mise à jour.

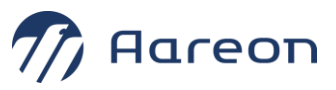

### 2. Réaliser la mise à jour

#### 2.1. Lancement

Copier le fichier « update\_SMA\_X.X.X.exe » sur ce serveur et le lancer en double-cliquant dessus.

Il est inutile de faire une sauvegarde du Service Maître Aareon : l'updater en fait une au démarrage.

Lancer la mise avec des droits d'administrateur. Si la mise à jour est lancée avec un utilisateur ayant des droits restreints, les fichiers de configuration risquent de ne pas être mis à jour.

Si l'updater ne retrouve pas le SMA alors la fenêtre ci-dessous s'affichera.

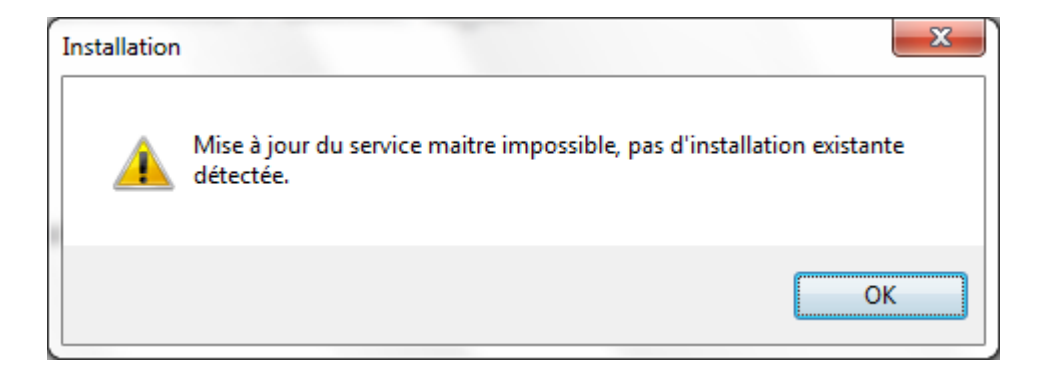

⇒ Dans ce cas, il faut prendre contact avec Aareon pour une installation complète.

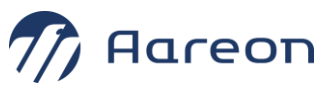

#### 2.2. Déroulement de l'installation

#### 2.2.1. Premier écran

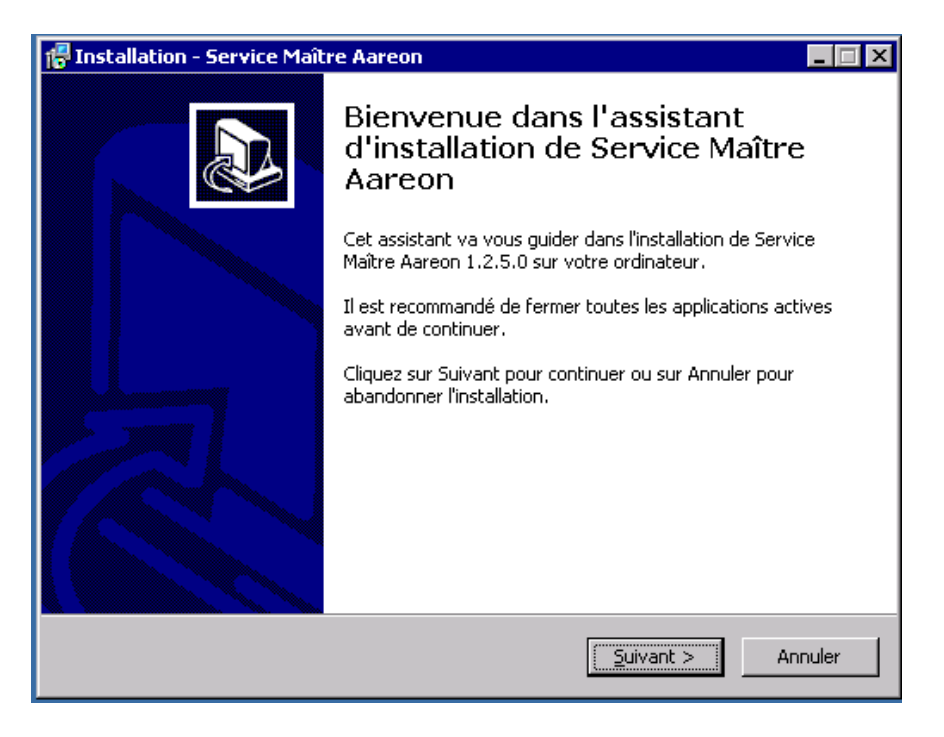

⇒ Faire « Suivant »

#### 2.2.2. Deuxième écran

| 🕼 Installation - Service Maître Aareon                                                                         |
|----------------------------------------------------------------------------------------------------|
| Dossier de destination<br>Où Service Maître Aareon doit-il être installé ?                                     |
| L'assistant va installer Service Maître Aareon dans le dossier suivant.                                        |
| Pour continuer, cliquez sur Suivant. Si vous souhaitez choisir un dossier différent,<br>cliquez sur Parcourir. |
| C:\Program Files\Aareon France\Service Maître Aareon Parcourir                                                 |
|                                                                                                    |
|                                                                                                    |
| Le programme requiert au moins 4,2 Mo d'espace disque disponible.                                              |
| < <u>P</u> récédent <u>Suivant</u> > Annuler                                                                   |

#### ⇒ Faire « Suivant »

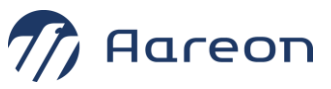

⇒ Ne pas modifier le répertoire d'installation

#### 2.2.3. Troisième écran

| 🚏 Installation - Service Maître Aareon                                                                                                    | _ 🗆 ×   |
|----------------------------------------------------------------------------------------------------|---------|
| Prêt à installer<br>L'assistant dispose à présent de toutes les informations pour installer Service<br>Maître Aareon sur votre ordinateur. |         |
| Cliquez sur Installer pour procéder à l'installation ou sur Précédent pour revoir ou<br>modifier une option d'installation.                |         |
| Dossier de destination :<br>C:\Program Files\Aareon France\Service Maître Aareon                                                           | *       |
|                                                                                                    |         |
|                                                                                                    |         |
|                                                                                                    |         |
| ۲.                                                                                                    | ₹<br>F  |
| < Précédent Installer                                                                                                    | Annuler |

⇒ Faire « Installer »

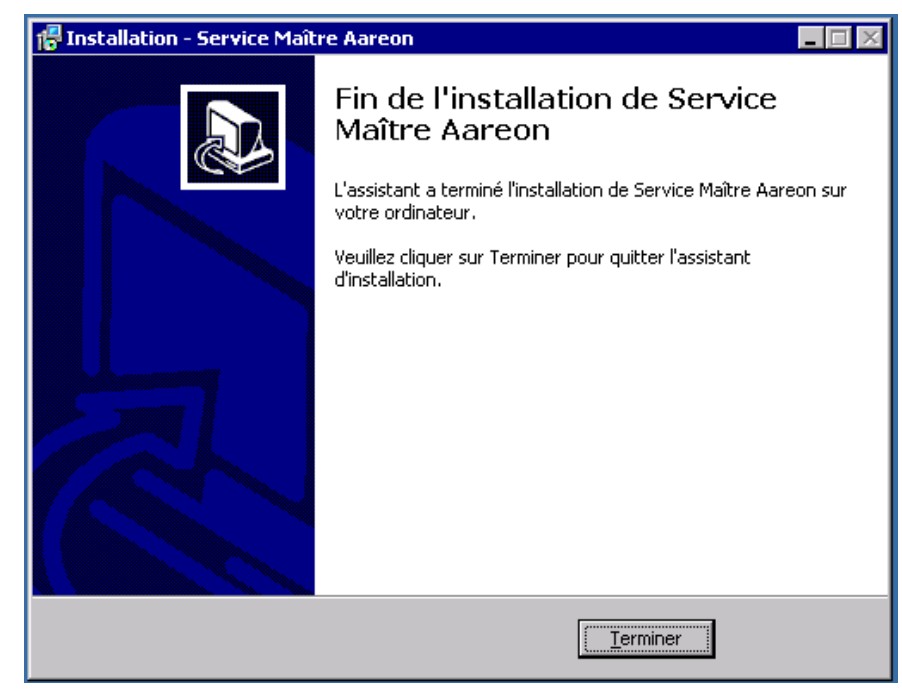

2.2.4. Dernier écran

⇒ Faire « Terminer »

La mise à jour du SMA a été réalisée sur le serveur.